## OTDR-1000 Firmware Update Instructions

## **Before starting**

- 1. You will need:
  - a. MicroSD card with at least 2 MB of storage
  - b. Computer/laptop with SD card slot and SD/microSD card adapter
    - i. If using a desktop computer, a SD/MicroSD USB adapter might be required
  - c. OTDR-1000 with at least 50% charge
    - i. **Important:** Make sure the OTDR-1000 has at least 50% charge, or the update will not work correctly.

## Downloading & Installing the Latest Firmware Update

 Download the latest firmware update under the "Downloads" section of: <u>https://jonard.com/otdr-1000-otdr-fiber-optic-reflectometer-vfl-opm-ols-event-map-more?v=1060</u>

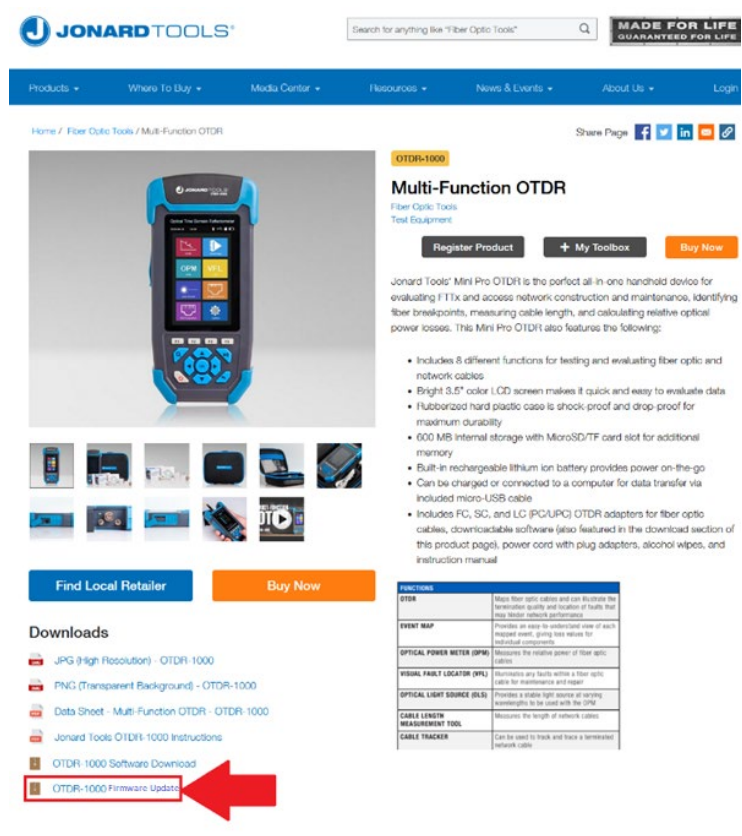

2. Next, extract the "otdr.nov" file by right clicking it and clicking on "Extract All":

| 🔋 otdr.zip |                                                  | 10/17/2022 12-53 PM | Compressed (zipp | 515 KB |
|------------|--------------------------------------------------|---------------------|------------------|--------|
|            | Open<br>Open in new window<br>S Share with Skype |                     |                  |        |
|            | Extract All                                      |                     |                  |        |
|            | 7-Zip                                            | >                   |                  |        |
|            | CRC SHA                                          | >                   |                  |        |
|            | Pin to Start                                     |                     |                  |        |

- 3. Connect your MicroSD card to your computer via SD/microSD card adapter.
  - a. Note: To ensure a successful update, it is recommended to use a blank microSD card.
- 4. Copy the "otdr.nov" file onto the root of your MicroSD card.

| → This PC → MicroSD(E:) → |            |                    |          |          |  |  |  |
|---------------------------|------------|--------------------|----------|----------|--|--|--|
|                           |            |                    |          |          |  |  |  |
|                           | Name       | Date modified      | Туре     | Size     |  |  |  |
|                           | 📄 otdr.nov | 8/22/2022 10:27 AM | NOV File | 1,186 KB |  |  |  |

- 5. Disconnect the MicroSD card from your computer.
- 6. Power ON the OTDR-1000
- 7. Insert the MicroSD card into the OTDR-1000's microSD card slot.
  - a. Note: The MicroSD card only goes in one direction, with the contacts facing the screen
- 8. Enter the **System** module of the OTDR-1000

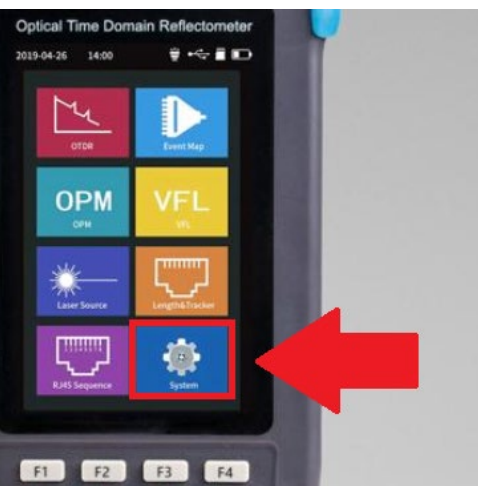

9. Press the **F3 Key** and hit "OK" to start the update

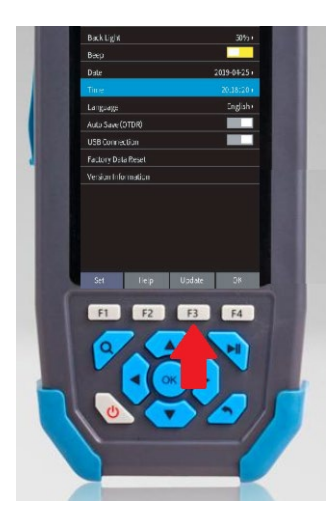

10. The firmware update may take up to 15 minutes. When it is complete, restart the unit and disconnect the microSD card.